## 3D 화면출력 런타임 오류시 설정법

# 1. 제공된 소프트웨어에 dx8vb.dll 파일을 아래 그림처럼 Windows – System32 폴더에 복사해줍니다.

| 🚽 🕗 🔍 🕨 🕨 컴퓨터 ▶ 도컬 | 니스크 (C:) ▶ Windows ▶ System32 ▶                                                                                                    | <b>▼</b>   + <del>j</del> | System32 검색 |         |   |
|--------------------|----------------------------------------------------------------------------------------------------|---------------------------|-------------|---------|---|
| 구성 ▼ 라이브러리에 포함 •   | ▼ 공유 대상 ▼ 굽기 새 폴더                                                                                                    |                           |             | •       | 0 |
| ☆ 즐겨찾기             | 이름                                                                                                    | 수정한 날짜                    | 유형          | 크기      |   |
| 🚺 다운로드             | 🚳 dsprop.dll                                                                                                    | 2009-07-14 오전             | 응용 프로그램 확장  | 146KB   |   |
| 192.168.123.3      | 🚳 dsquery.dll                                                                                                    | 2009-07-14 오전             | 응용 프로그램 확장  | 387KB   |   |
| 192.168.123.2      | 🚳 dsrole.dll                                                                                                    | 2009-07-14 오전             | 응용 프로그램 확장  | 22KB    |   |
| 192.168.1.164      | dssec.dat                                                                                                    | 2009-06-11 오전             | DAT 파일      | 211KB   |   |
| 🌉 바탕 화면            | 🚳 dssec.dll                                                                                                    | 2009-07-14 오전             | 응용 프로그램 확장  | 43KB    |   |
| 週 최근 위치            | 🚳 dssenh.dll                                                                                                    | 2009-07-14 오전             | 응용 프로그램 확장  | 154KB   |   |
|                    | 🚳 dsuiext.dll                                                                                                    | 2010-11-20 오후             | 응용 프로그램 확장  | 669KB   |   |
| 詞 라이브러리            | 🚳 dswave.dll                                                                                                    | 2009-07-14 오전             | 응용 프로그램 확장  | 21KB    |   |
| 📑 문서               | 🚳 dtsh.dll                                                                                                    | 2009-07-14 오전             | 응용 프로그램 확장  | 32KB    |   |
| 🛃 비디오              | 🚳 dui70.dll                                                                                                    | 2009-07-14 오전             | 응용 프로그램 확장  | 701KB   |   |
| 🔤 사진               | 🚳 duser.dll                                                                                                    | 2009-07-14 오전             | 응용 프로그램 확장  | 177KB   |   |
| 👌 음악               | 🐵 dvdplay.exe                                                                                                    | 2009-07-14 오전             | 응용 프로그램     | 10KB    |   |
|                    | dvdupgrd.exe                                                                                                    | 2009-07-14 오전             | 응용 프로그램     | 21KB    |   |
| 👰 컴퓨터              | dwm.exe                                                                                                    | 2009-07-14 오전             | 응용 프로그램     | 91KB    |   |
| 🏭 로컬 디스크 (C:)      | 🚳 dwmapi.dll                                                                                                    | 2009-07-14 오전             | 응용 프로그램 확장  | 66KB    |   |
| 👝 로컬 디스크 (D:)      | dwmcore.dll                                                                                                    | 2010-11-20 오후             | 응용 프로그램 확장  | 1,339KB |   |
|                    | 🚳 dwmredir.dll                                                                                                    | 2010-11-20 오후             | 응용 프로그램 확장  | 95KB    |   |
| 📬 네트워크             | OWrite.dll                                                                                                    | 2010-11-20 오후             | 응용 프로그램 확장  | 1,052KB |   |
| 🖳 AMD-2            | DWWIN.EXE                                                                                                    | 2009-07-14 오전             | 응용 프로그램     | 127KB   |   |
| 👰 CHOI-PC          | dx8vb.dll                                                                                                    | 2008-04-14 오후             | 응용 프로그램 확장  | 1,199KB |   |
| 👰 DESKTOP-QV2UTQQ  | 🔇 dxdiag.exe                                                                                                    | 2009-07-14 오전             | 응용 프로그램     | 259KB   |   |
| 🖳 HANJINDATA-PC    | 🚳 dxdiagn.dll                                                                                                    | 2010-11-20 오후             | 응용 프로그램 확장  | 206KB   |   |
| 👰 HANJIN-PC        | 🚳 dxgi.dll                                                                                                    | 2010-11-20 오후             | 응용 프로그램 확장  | 497KB   |   |
| 🖳 HD4-PC           | 🚳 dxmasf.dll                                                                                                    | 2010-11-20 오후             | 응용 프로그램 확장  | 4KB     |   |
| 👰 HD5-PC           | DXP.dll                                                                                                    | 2010-11-20 오후             | 응용 프로그램 확장  | 391KB   |   |
| 🖳 NAS2DUAL         | 🔌 dxpps.dll                                                                                                    | 2009-07-14 오전             | 응용 프로그램 확장  | 17KB    |   |
| 👰 SYKWON-PC        | Dxpserver.exe                                                                                                    | 2009-07-14 오전             | 응용 프로그램     | 204KB   |   |
|                    | DXPTaskRingtone.dll                                                                                                    | 2010-11-20 오후             | 응용 프로그램 확장  | 616KB   |   |
|                    | DxpTaskSync.dll                                                                                                    | 2010-11-20 오후             | 응용 프로그램 확장  | 1,368KB |   |
|                    | Sint and a straight of the straight of the | 2009-07-14 오전             | 응용 프로그램 확장  | 338KB   |   |
|                    | al dytrops dll                                                                                                    | 2000 07 14 0 74           | 이유 규구 그래 힘자 | 011VD   |   |

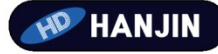

### 2. 커맨드 관리자창에서 그림처럼 명령어를 실행시켜줍니다.

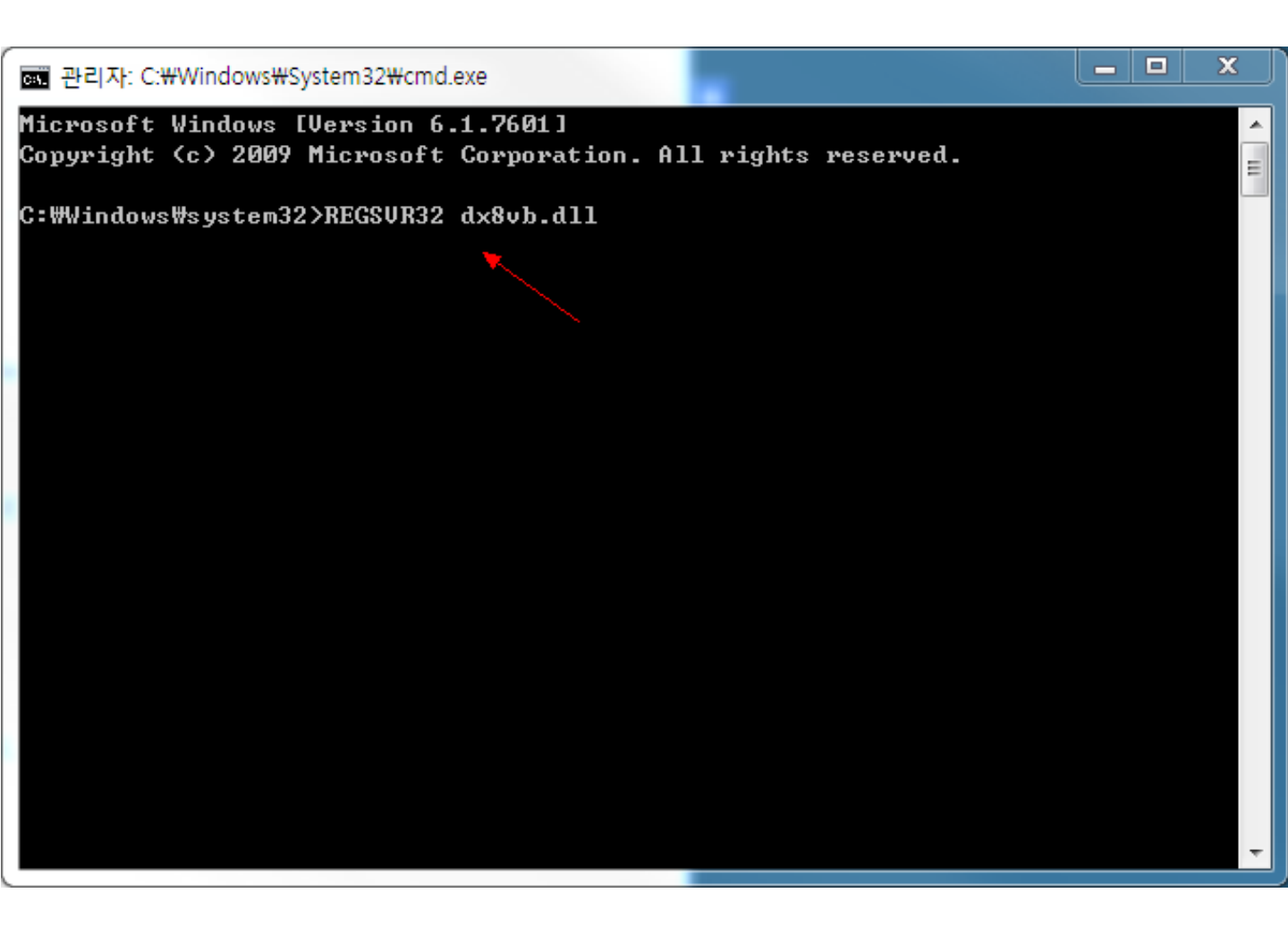

#### 명령어: REGVR32 dx8vb.dll

#### ※ 커맨드창 들어가기

윈도우버튼 - 검색창에 cmd 입력 - 마우스오른쪽버튼에서 관리자로 실행 클릭

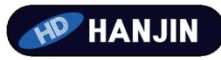

#### 3. 소프트웨어를 다시 실행시켜주면 아래와같이 **3D view**가 정상적으로 보이게됩니다.

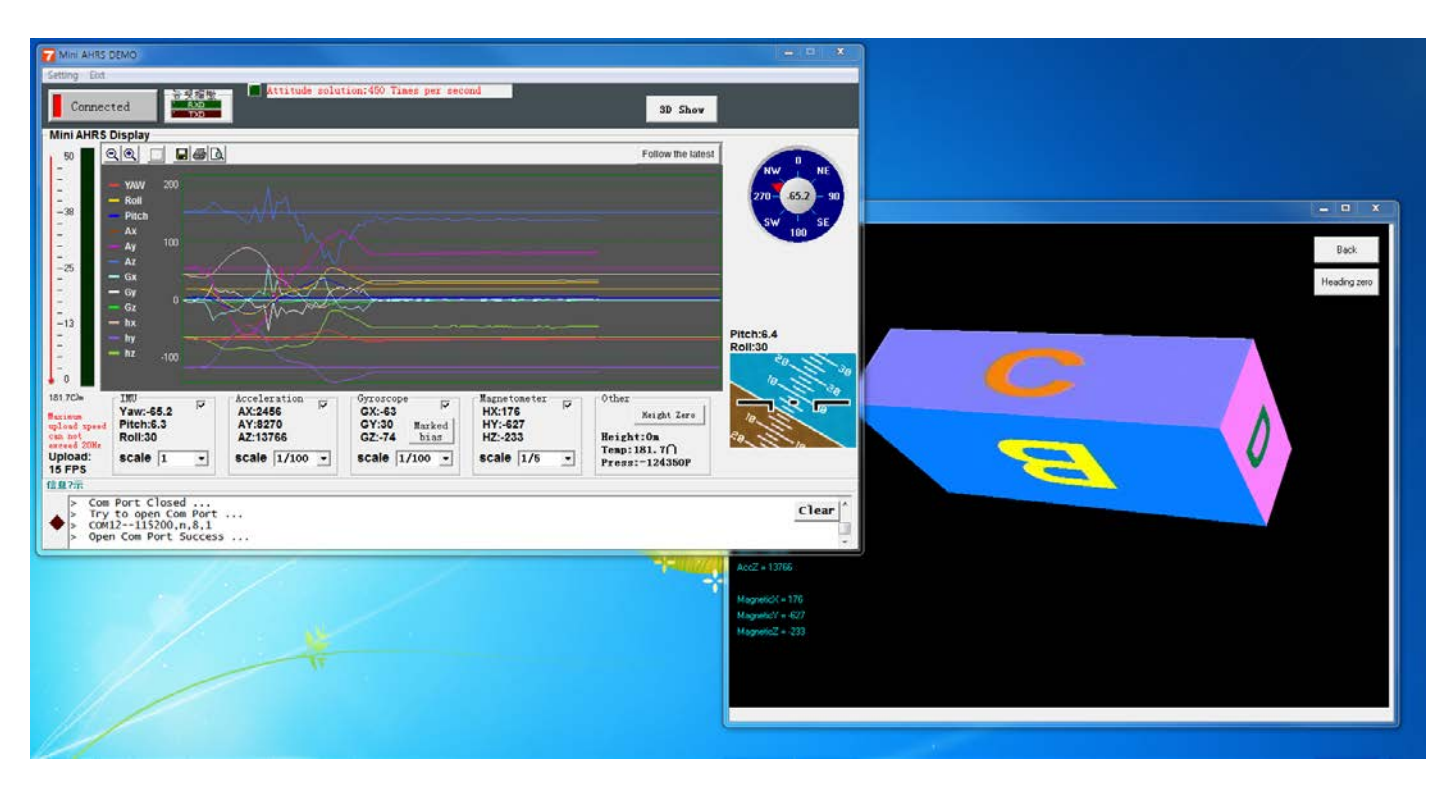

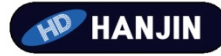